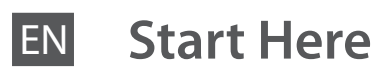

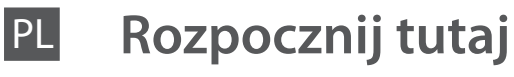

- Začínáme
- Itt kezdje
- **Prvé kroky**

| A figyelmeztetéseket a testi sérülések elkerülése érdekében gondosan be kell tartani. |
|---------------------------------------------------------------------------------------|
| Varovania je potrebné dôsledne dodržiavať, aby nedošlo k poraneniu.                   |
|                                                                                       |
|                                                                                       |

Warnings must be followed carefully to avoid bodily injury.

Varování je nutno respektovat, aby nedošlo ke zranění.

Nieprzestrzeganie ostrzeżeń może doprowadzić do obrażeń ciała.

EPSON

Attaching Panel

Naklejanie

na panel

na panel

**Turning On** Włączanie Zapnutí Bekapcsolás Zapnutie

Supplement Sticker

uzupełniającej naklejki

Nalepení doplňkové

Pripevnenie nálepky

nálepky na panel

Panel pótcímkék

. hozzáerősítése

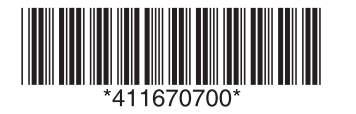

Unpacking Rozpakowywanie Rozbalení **Kicsomagolás** Rozbalenie

Contents may vary by location. Zawartość może się różnić w zależności od kraju. Obsah balení se může lišit podle oblasti. A tartalom a helytől függően változhat. Obsah sa môže líšiť v závislosti od

Printed in XXXXXX

miesta

Copyright © 2009 Seiko Epson Corporation. All rights reserved

## Do not open the ink cartridge package until you are ready to install it in the printer. The cartridge is vacuum packed to maintain its reliability. Otwórz opakowanie pojemnika z tuszem dopiero wtedy, gdy będziesz gotowy,

aby zainstalować go w drukarce. Pojemnik z tuszem jest zapakowany próżniowo dla zapewnienia jego niezawodności.

Neotvírejte balení inkoustové kazety, pokud ji nechcete okamžitě nainstalovat do tiskárny. Kazeta je vakuově balená, což ji udržuje v provozuschopném stavu. A tintapatron csomagolását csak a nyomtatóba való behelyezésekor nyissa fel. A patron vákuum-csomagolású, megbízhatóságának megőrzése érdekében. Neotvárajte balenie atramentovej kazety, kým nie ste pripravení vložiť ju do tlačiarne. Náplň je vákuovo balená, aby sa zachovala jej spoľahlivosť.

Remove all protective materials. Usuń wszystkie materiały ochronne. Odstraňte veškeré ochranné materiály. Távolítson el minden védőanyagot. Odstráňte všetok ochranný materiál.

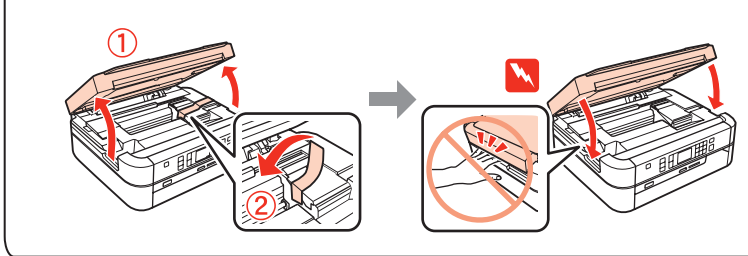

Installing the Ink Cartridges Instalacia pojemników z tuszem Instalace inkoustových kazet A tintapatronok behelyezése Inštalácia atramentových kaziet

(1 Open. Otwórz. Otevřete.

Nvissa ki.

Otvorte.

## W zależności od lokalizacji, dodatkowe naklejki mogą nie być dostępne. Doplňkové samolepky nemusí být v závislosti na místě k dispozici. A helytől függően a pótcímkék lehet, hogy nem állnak rendelkezésre. V niektorých lokalitách nemusia byť k dispozícii doplnkové etikety.

Depending on the location,

not be available.

the supplementary stickers may

1 Connect and plug in. Podłącz. Připojte.

Pripojte kábel.

Csatlakoztatás és bedugás.

To lower, unlock by pushing button at the rear and then lower. Aby opuścić, odblokuj naciskając przycisk z tyłu, a następnie opuść. Pro sklopení nejprve odjistěte stiskem tlačítka v zadní části a poté sklopte dolů.

Leengedésére, nyissa ki a hátsó gomb megnyomásával, majd engedje le. Ak chcete odklopiť, odblokujte tlačidlom na zadnej strane a potom odklopte.

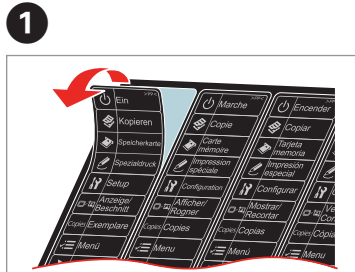

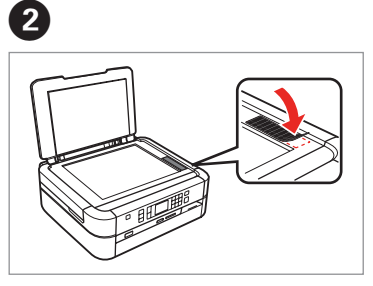

- Peel off. Odklej. Odlepte. Leválasztás.
- Odlepte z podkladu.

Stick. Naklej. Nalepte. Hozzáerősítés. Nalepte na panel.

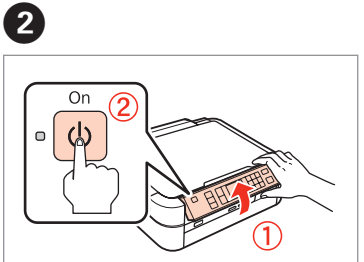

Raise and turn on. Podnieś i włącz. Nadzvednout a zapnout. Emelje fel és kapcsolja be. Zodvihnite a zapnite.

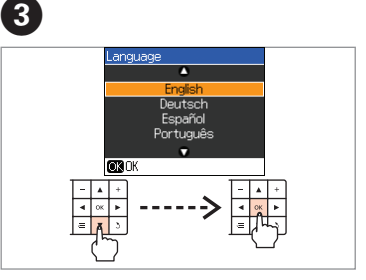

Select a language Wybierz język. Vyberte jazyk. Nyelv kiválasztása. Vyberte jazyk.

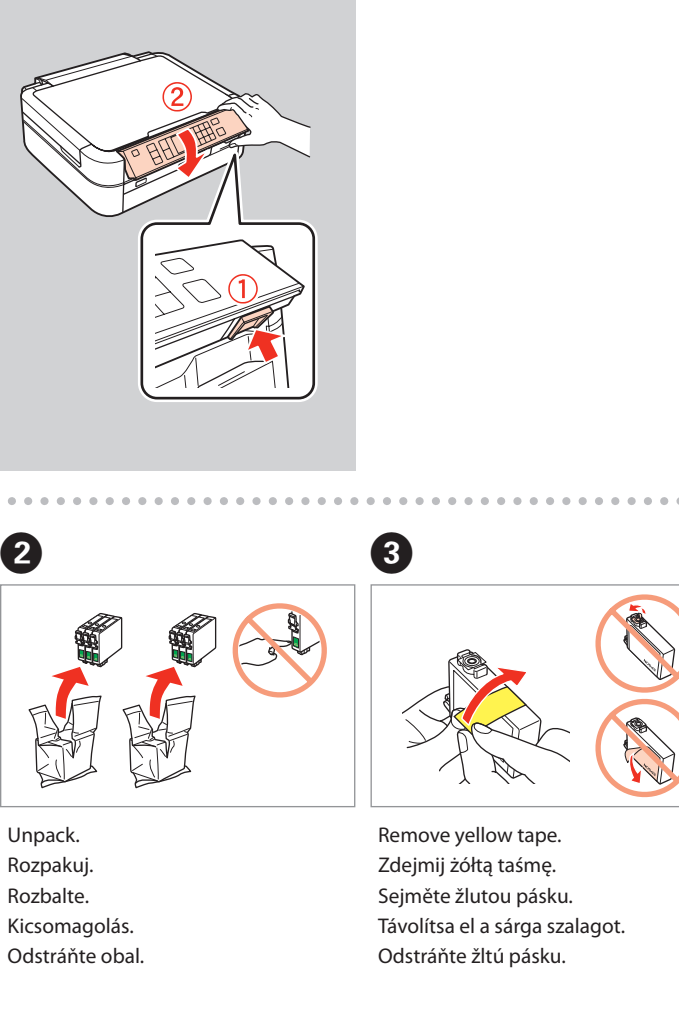

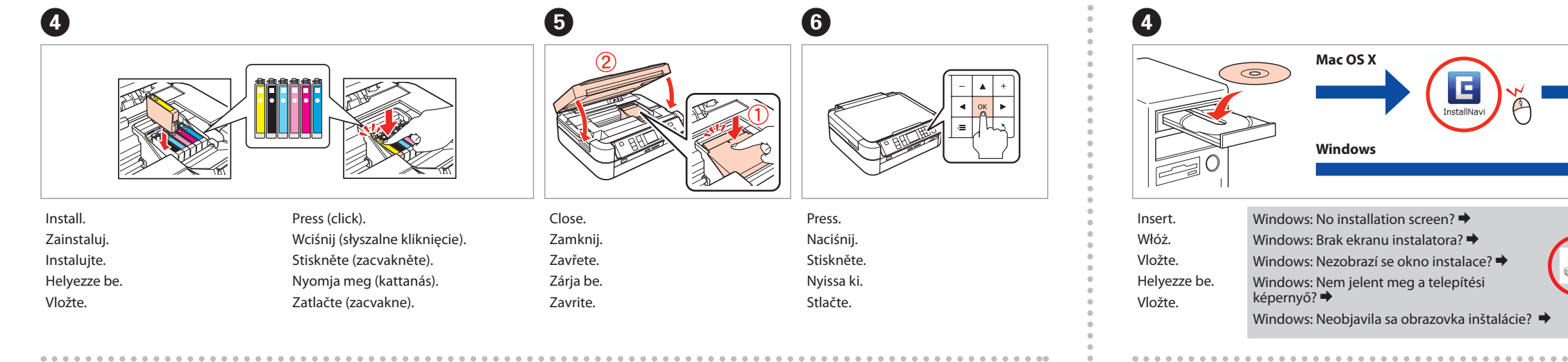

The initial ink cartridges will be partly used to charge the print head. These

Část první náplně inkoustové kazety se spotřebuje naplněním tiskové hlavy.

Ve srovnání s následnými inkoustovými kazetami mohou tyto kazety vytisknout

Az eredeti tintapatronok részben a nyomtatófej feltöltésére lesznek használva. Ezekkel a patronokkal kevesebb oldalt lehet kinyomtatni mint a későbbi

Prvotné atramentové kazety budú čiastočne využité na doplnenie tlačovej hlavy.

Týmito kazetami sa vytlačí menej stránok v porovnaní s následnými atramentovými

(3)

Zárja be.

Zavrite.

Początkowe pojemniki z tuszem będą częściowo zużyte w celu naładowania głowicy drukującej. Te pojemniki wydrukują mniej stron w porównaniu z następnymi

cartridges print fewer pages compared to subsequent ink cartridges.

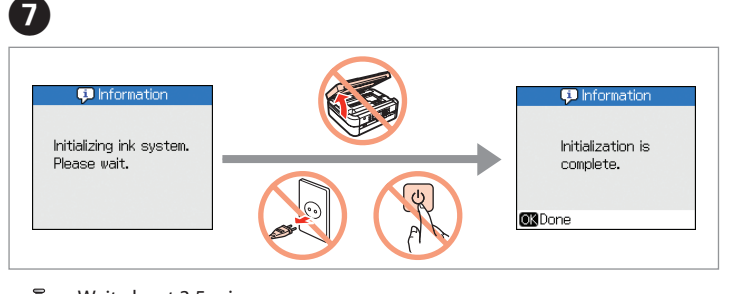

Wait about 3.5 min. Odczekaj ok. 3,5 minuty. Vyčkejte přibližně 3,5 min. Várjon körülbelül 3,5 percet. Počkajte približne 3,5 min.

Installing the Software Instalacia oprogramowania Instalace softwaru A szoftver telepítése Inštalácia softvéru

. . . . . . . . . . . . . . . . . . .

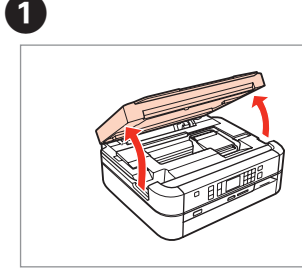

Otwórz. Otevřete. Nyissa ki. Otvorte.

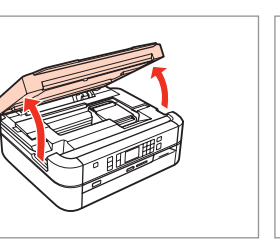

Open.

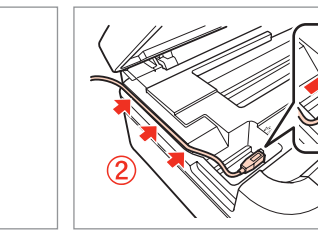

pojemnikami z tuszem.

méně stran.

kazetami

2

tintapatronokkal

Connect a USB cable. Podłącz kabel USB. Připojte USB kabel. Csatlakoztasson egy USB kábelt. Pripojte kábel USB.

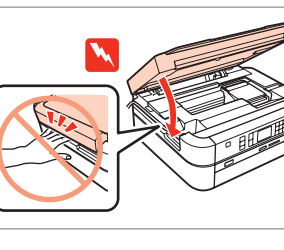

Close. Zamknij. Zavřete.

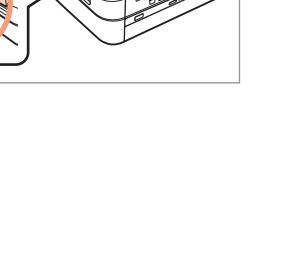

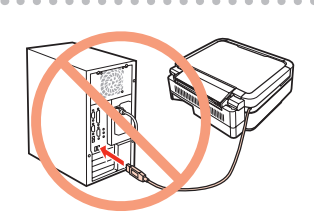

Do not connect the USB cable until you are instructed to do so. Nie podłączaj kabla USB do momentu pojawienia się odpowiedniego polecenia. Nepřipojujte kabel USB, dokud k tomu nebudete vyzváni. Csak akkor csatlakoztassa az USB kábelt, amikor utasítást kap rá. Nepripájajte USB kábel, kým nemáte inštrukcie, ako to urobiť.

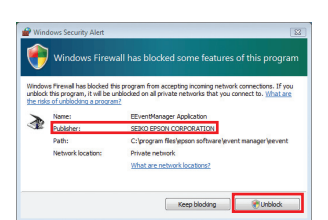

If the Firewall alert appears, confirm the publisher is Epson, then allow access for Epson applications. Jeśli zostanie wyświetlony alarm zapory sieciowej, potwierdź, że wydawcą jest Epson, a następnie umożliw dostęp aplikacjom firmy Epson.

Pokud se objeví upozornění Firewall, potvrďte, že vydavatelem je Epson, a poté povolte přístup pro aplikace Epson.

Amennyiben tűzfal riasztást észlel, igazolja vissza, hogy a kiadó az Epson és engedélyezze a hozzáférést az Epson alkalmazások számára.

Ak sa zobrazí upozornenie aplikácie Firewall, potvrďte, že vydavateľom je spoločnosť Epson, a povoľte prístup pre aplikácie spoločnosti Epson.

## 8

Connect to your PC. Podłącz drukarkę do komputera. Připojte tiskárnu k počítači. Csatlakoztassa a számítógépét. Pripojte k počítaču.

0

Installation complete. Instalacja zostaje zakończona. Instalace je dokončena. Telepítés befejeződött. Inštalácia je dokončená.

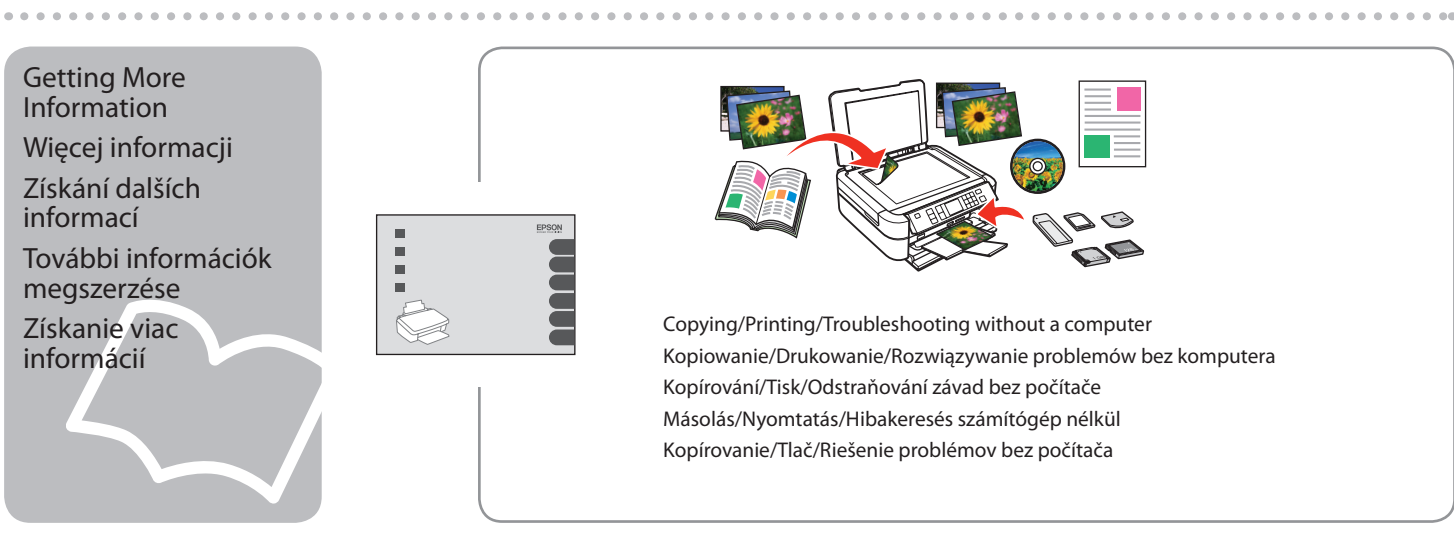

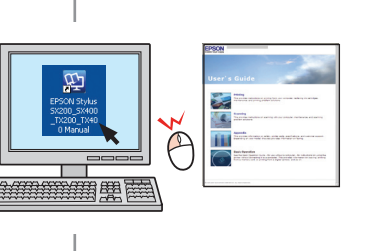

Printing/Scanning /Networking/Tro Drukowanie/Skanowanie/Praca w Tisk/Skenování/Sítě/Odstraňování Nyomtatás/Szkennelés/Hálózat be

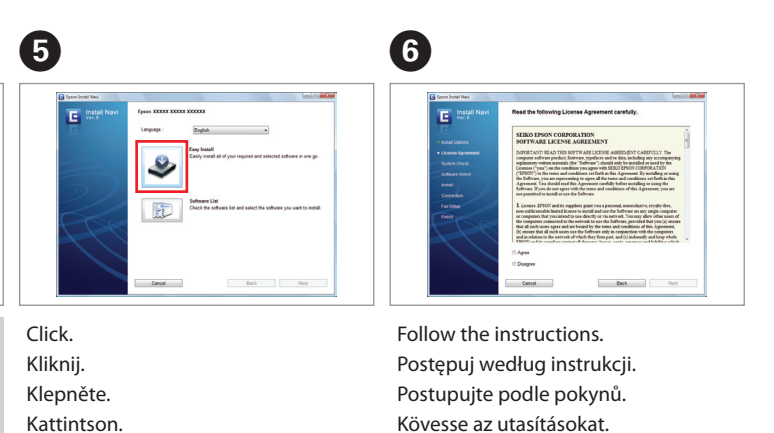

Vykonaite inštrukcie.

Kliknite.

Copying/Printing/Troubleshooting without a computer Kopiowanie/Drukowanie/Rozwiązywanie problemów bez komputera Kopírování/Tisk/Odstraňování závad bez počítače Másolás/Nyomtatás/Hibakeresés számítógép nélkül Kopírovanie/Tlač/Riešenie problémov bez počítača